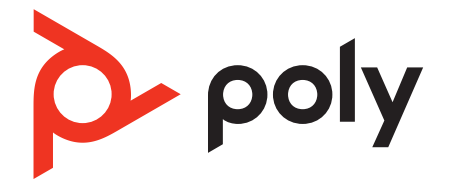

# Poly Sync 60 系列

Bluetooth 與 USB 會議室喇叭擴音器

使用指南

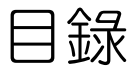

控制項 3 LED 4 注意安全 4 設定、電源與配對 5 電源 5 有線設定 5 行動裝置設定 5 視訊攝影機設定 **7** 載入軟體 8 更新韌體 8 日常使用方式 9 接聽或結束通話 9 9 靜音/解除靜音 音量 **9** 語音助理(智慧型手機功能) 9 啟動 Microsoft Teams (僅限 Teams 機型) 9 自訂您的喇叭擴音器 9 為您的行動電話充電 9 連結喇叭擴音器(菊輪鍊接音訊) 10 已連結之喇叭擴音器的音訊設定 10 疑難排解 **11** 包裝盒內容 12 支援 13

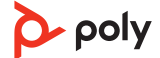

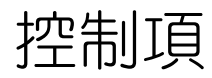

#### 具備行動及有線連線能力的會議室喇叭擴音器。

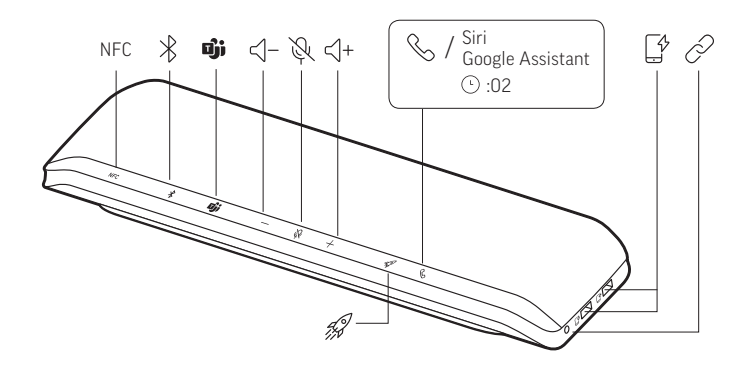

| NFC                        | 近距離無線通訊                                                           |  |
|----------------------------|-------------------------------------------------------------------|--|
| *                          | Bluetooth 配對                                                      |  |
| ប្រុំ                      | 按下即可與 Microsoft Teams 互動 (僅限 Teams 機型 <sup>,</sup> 需有桌上型應用程<br>式) |  |
| < −                        | 調低音量                                                              |  |
| Ý                          | 靜音/解除靜音                                                           |  |
| <\+                        | 調高音量                                                              |  |
| G                          | 通話接聽/結束                                                           |  |
| Siri \ Google<br>Assistant | 預設語音助理 (智慧型手機功能)                                                  |  |
| ۲¢                         | USB 電話充電連接埠                                                       |  |
| Ρ                          | 連結2台喇叭擴音器(智慧型手機功能)                                                |  |
| 4J                         | 暫停/播放媒體 (預設)。Poly Lens 應用程式 中的自訂功能                                |  |

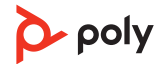

#### LED

LED 燈條 指示燈代表意義

| 交叉藍色樣<br>式         | 配對模式          |
|--------------------|---------------|
| 呈藍色持續<br>亮起        | 配對成功 (已連線)    |
| 呈緑色閃爍              | 來電            |
| 持續亮綠燈              | 通話中           |
| 持續亮紅燈              | 啟用靜音          |
| 交叉白色樣<br>式         | 連結模式 (菊輪鍊接音訊) |
| 閃爍白燈 <b>2</b><br>次 | 連結成功          |
|                    |               |

附註 LED 在待機模式下不會亮起。

注意安全 使用新喇叭擴音器前,請先閱讀安全指南,以瞭解安全、充電、電池與法規的重要相關 資訊。

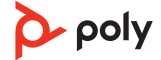

## 設定、電源與配對

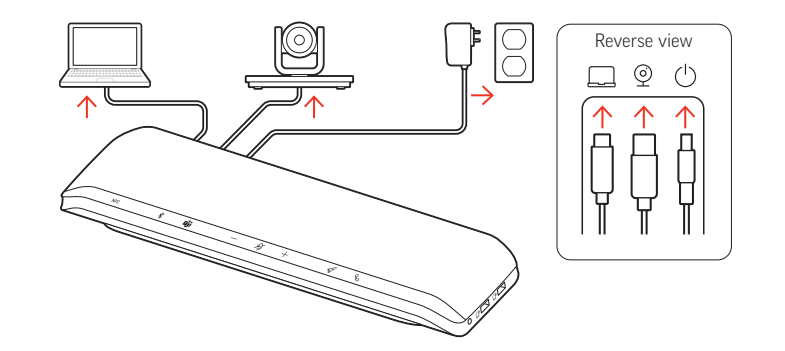

位於喇叭擴音器相反側的連接埠

- □ 電腦 USB-C 連接埠
- ◎ 視訊攝影機 USB-A 連接埠
- ① 電源連接埠

電源 喇叭擴音器在電源線插入插座時會開啟。電源①連接埠位於喇叭擴音器的相反側。

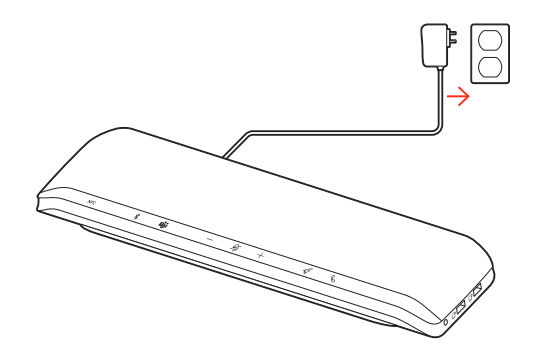

有線設定

將 USB 纜線從喇叭擴音器連接至電腦的 USB-A 或 USB-C 連接埠。

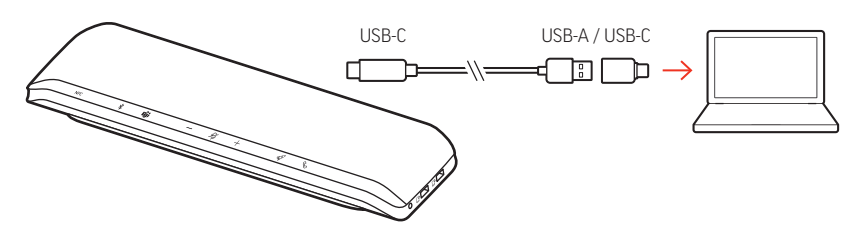

附註 USB 纜線應連接至位於喇叭擴音器相反側的電腦口連接埠。

附註 確認僅將USB-C 接頭插入喇叭擴音器。如果將USB-A 轉USB-C 轉接器連接至喇叭擴音器,有線模式可能無法使用。

行動裝置設定 1 在喇叭擴音器電源開啟的狀態下,按住 Bluetooth <sup>※</sup>按鈕 2 秒鐘。您會聽到「pairing」(配對) 且 LED 燈條會閃爍交叉藍色樣式。

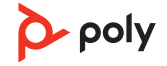

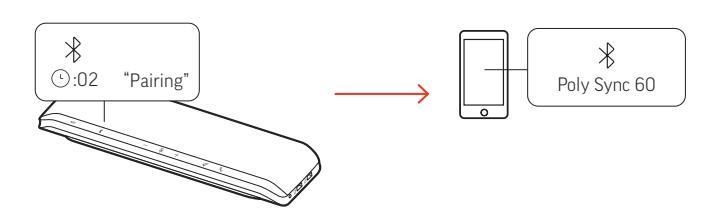

- 2 啟動行動裝置上的 Bluetooth,並將其設為搜尋新裝置。選擇「Poly Sync 60」(PLT V6200 系列)。
- 3 配對成功後,您會聽到「pairing successful」(配對成功),且LED 會閃爍藍燈。

#### NFC 配對

您的喇叭擴音器支援與行動裝置的NFC配對。如果已有兩個裝置與喇叭擴音器配對,NFC配對可能無法使用。

- 1 確認行動裝置已啟用 NFC,且螢幕已解鎖。(行動裝置 NFC 功能可能各不相同。)
- 2 在喇叭擴音器開啟的狀態下,將行動裝置的 NFC 感應貼片移至喇叭擴音器 NFC 感應貼片 的範圍內,直到配對完成。請視需要接受連線。

#### 安全連線(行動)

安全連線功能可為會議室中的 Bluetooth 通話提供額外的安全性。

啟用時,配對的裝置會在每次行動通話後中斷連線,以確保裝置的音訊不會在不經意的 情況下透過喇叭擴音器播放。在 Poly Lens 應用程式 中管理。

附註 啟用安全連線會中斷先前配對裝置的連線。

- 1 在喇叭擴音器電源開啟以及 Poly Lens 應用程式 中安全連線啟用的狀態下,按住 Bluetooth\*按鈕2秒鐘。您會聽到「pairing」(配對)目 LED 燈條會閃爍交叉藍色樣式。
- A動裝置上的 Bluetooth,並將其設為搜尋新裝置。選擇「Poly Sync 60」(PLT V6200系列)。

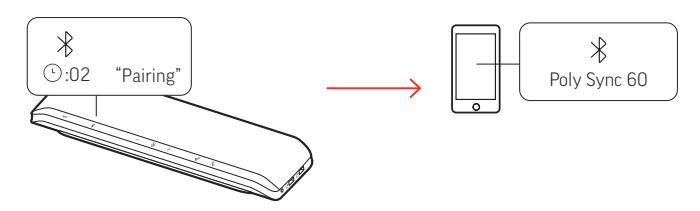

3 配對成功後,您會聽到「pairing successful」(配對成功),且LED 會閃爍藍燈。

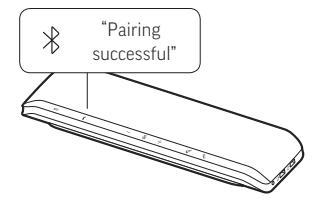

- 4 利用 Bluetooth 撥打或接聽行動通話。
- 5 在通話結束後的 30 秒內,按下任一個按鈕即可保持行動連線。若未採取任何動作,行動 連線即會結束,且 Bluetooth 按鈕將不再亮起。

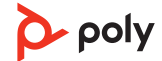

視訊攝影機設定 1 出廠時,喇叭擴音器的視訊攝影機 ◎ 連接埠是蓋住的。它位於喇叭擴音器的相反側。使用 隨附的 Torx 工具取下蓋子以開啟連接埠。

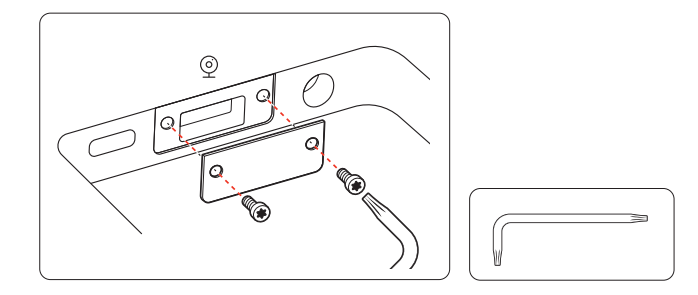

2 將相容的視訊攝影機的纜線連接至喇叭擴音器的 USB-A 攝影機 @ 連接埠。

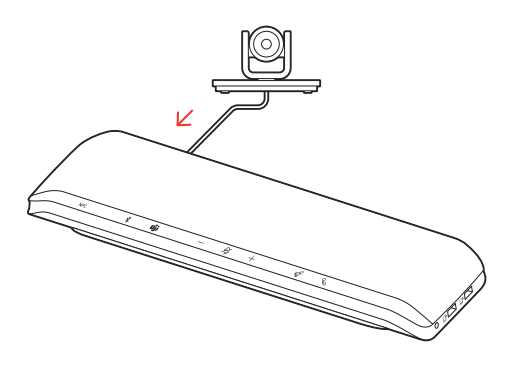

附註 未隨附視訊攝影機纜線。

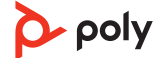

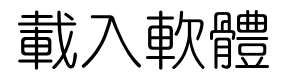

透過 Poly Lens 桌面應用程式的進階設定和選項來自訂您的裝置行為。部分軟體電話需要 安裝 Poly 博詣軟體才能啟用裝置通話控制 (接聽/結束通話和靜音) 功能。下載: poly.com/lens。

附註 也可透過Plantronics Hub 桌面應用程式進行裝置設定。

更新韌體 確保韌體版本維持在最新狀態,以改善效能,並為 Poly 博詣裝置增加新功能。 使用具備 Poly Lens 應用程式的電腦來更新韌體。請至 poly.com/lens 下載。 更新韌體時:

- ·在更新完成之前,請勿使用您的 Poly 博詣裝置。
- ·中斷 Poly 博詣裝置與手機、平板裝置與電腦等已配對裝置之間的連線。
- ·請勿透過第二個裝置啟動第二次更新。
- •請勿串流媒體。
- •請勿接聽或撥打電話。

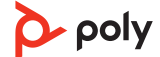

日常使用方式

- 接聽或結束通話 按下通話、按鈕以接聽或結束通話。
  - 靜音/解除靜音 在通話期間按下靜音 <sup>必</sup>按鈕可讓麥克風靜音或解除靜音。在 Poly Lens 應用程式 中管理靜 音設定。
    - 音量 按下調高音量 (+) 或調低音量 (-) 按鈕, 以調高或調低音量。

調整喇叭擴音器麥克風音量 進行測試軟體電話通話,據以調整軟體電話音量和 PC 音效聲量。

語音助理(智慧型手機 Siri、Google Assistant、Cortana 按住通話按鈕2秒鐘,以啟動手機的預設語音助理。等 功能) 待手機提示以啟動聲控撥號、搜尋及其他智慧型手機語音控制功能。

啟動 Microsoft Teams (僅限 Teams 機型)

- 您的裝置有 Teams **逆** 按鈕,可供快速檢視並使用 Microsoft Teams 桌面應用程式。當您 有會議或通知時, Teams 按鈕會閃爍。
- 在沒有進行通話時,按一下 Teams **ŵ** 按鈕,即可在電腦上檢視 Microsoft Teams 應用程式。
- 當 Teams 按鈕 LED 閃爍紫燈時,按一下即可檢視 Teams 通知或會議。 附註 需使用 Teams 機型與已開啟的 Teams 桌面應用程式。不支援 Teams 行動應用程式。

自訂您的喇叭擴音器 在 Poly Lens 應用程式中自訂您的火箭 《按鈕功能。當您按下火箭 《按鈕時,預設的功能為播放/暫停媒體。

#### 可選擇項目:

- ・播放/暫停音訊(預設)
- •裝置狀態檢查
- •清除信任的裝置清單
- ・僅限行動通話:預設語音助理 (Siri、Google Assistant)
- ・重撥
- ・保留/繼續通話(因軟體電話而異)

為您的行動電話充電

在喇叭擴音器開啟的狀態下為最多2個手機充電。將手機充電纜線連接至其中一個 USB-A 充電連接埠 (未隨附纜線)。

Ē

附註 連線僅提供電源。

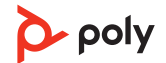

### 連結喇叭擴音器 (菊輪鍊接音訊)

īt o

將兩台 Poly Sync 喇叭擴音器與您的電腦或行動裝置搭配使用。

附註 您可以連結Sync 40 和Sync 60 喇叭擴音器。請確認每一台喇叭擴音器皆已更新至 Poly Lens 桌面應用程式 中的最新裝置軟體版本。

附註 若喇叭擴音器是菊輪鍊接,則會使用主要裝置的設定。與電腦或行動電話配對或連 結的喇叭擴音器,即是您的主要裝置。

- 1 將一台喇叭擴音器與您的 PC 或行動裝置配對或連結。請參閱有線設定、行動裝置設定或 USB 轉接器設定。
- 2 按住兩台喇叭擴音器的「連結」 𝖉 按鈕 2 秒,即可無線連結兩台喇叭擴音器。您會聽到「connecting」(連線中),且 LED 會閃爍白燈。 連結成功後,您會聽到「connection successful」(連線成功),且兩個喇叭擴音器的 LED

皆會閃爍白燈。 **附註**僅在兩台喇叭擴音器均處於非使用狀態(非通話中或串流媒體)時,才可進入連結模

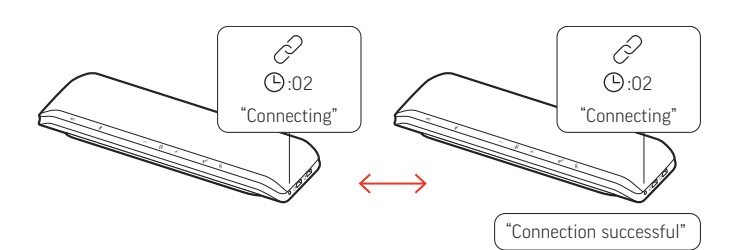

- 3 從任一台喇叭擴音器控制系統來播放音訊或撥打電話。
- 4 按住兩台喇叭擴音器的「連結」 
   // 按鈕2秒,即可結束連結模式。
   // 您會聽到「device disconnected」(裝置已中斷連線)。

   **附註** 若喇叭擴音器是菊輪鍊接,則會使用主要裝置的設定。與電腦或行動電話配對或連
   結的喇叭擴音器,即是您的主要裝置。

 已連結之喇叭擴音器的
 在 Poly Lens 桌面應用程式 中管理菊輪鍊接音效設定。選取音訊輸出:「派對」(預設)或

 音訊設定
 「立體聲」。

附註 在立體聲模式中,主要裝置發出右頻道音訊,次要裝置則發出左頻道音訊。

疑難排解

| 喇叭擴音器以有線模式連接至我的電腦時<br>無法播放音訊。                                | <ul> <li>・將電源線連接至插座,以確認喇叭擴音器電源已開</li> <li>啟。</li> </ul>                                                                |
|--------------------------------------------------------------|----------------------------------------------------------------------------------------------------|
|                                                              | <ul> <li>電腦 USB 纜線插入的方向不限。確認僅將纜線的</li> <li>USB-C 端插入喇叭擴音器。將纜線的 USB-A 接頭端</li> <li>(以及隨附的 USB-C 轉接器) 插入您的電腦。</li> </ul> |
|                                                              | ·請勿將 USB 纜線連接至喇叭擴音器側面的電話充電<br>☞連接埠。連接至喇叭擴音器相反側的 USB-C ☞連接<br>埠。                                                        |
| <b>(僅限 Teams 機型)</b> 我要如何與 Microsoft<br>Teams 互動?            | <ul> <li>・按一下 Teams 助 按鈕,即可快速開啟並使用</li> <li>Microsoft Teams。</li> </ul>                                                |
|                                                              | •Teams 機型相容於 Microsoft Teams 桌面應用程式。<br>不支援 Teams 行動應用程式。                                                              |
| 無線連結兩台喇叭擴音器時,是否能使用<br>立體聲音效?                                 | 是,在 Poly Lens 應用程式中,請前往設定 > 一般 ><br>菊輪鍊接音訊,然後選取「立體聲」。如需更多資<br>訊,請參閱已連結之喇叭擴音器的音訊設定。<br>下載應用程式:poly.com/lens。            |
| ・如何使用 Poly 博詣軟體管理喇叭擴音<br>器?                                  | ・Poly 博詣桌面應用程式支援您的喇叭擴音器:Poly<br>Lens 桌面應用程式和 Plantronics Hub 桌面應用程                                                     |
| ·Poly Lens 行動應用程式或 Plantronics<br>Hub 行動應用程式無法辨識我的喇叭擴<br>音器。 | ·Poly博詣行動應用程式不支援您的喇叭擴音器。                                                                                               |
| 如何在行動通話時使用安全連線功能?                                            | 安全連線功能可為會議室中的 Bluetooth 通話提供額<br>外的安全性。                                                                                |
|                                                              | • 仕 Poly Lens 杲回應用程式 甲啟動安全連線。                                                                                          |
|                                                              | • 进品後,曾日動中斷吃到的行動裝置與喇叭橫首器的<br>連線。                                                                                       |
|                                                              | ·若要保持行動連線,請在通話結束後 30 秒內按下喇叭擴音器上的任一個按鈕。                                                                                 |
| 我要如何自訂火箭 ☞ 按鈕功能?                                             | ·確認您的電腦已載入 Poly Lens 桌面應用程式。                                                                                           |
|                                                              | ・在 Poly Lens 桌面應用程式中自訂您的火箭 ዏ 按鈕功<br>能。                                                                                 |
|                                                              | <ul> <li>·當您按下火箭 </li> <li>伊安 按鈕時,預設的功能為播放/暫停媒</li> <li>體。播放/暫停功能不相容於某些網路應用程式。</li> </ul>                              |
| 我想要將視訊攝影機連接至喇叭擴音器。                                           | <ul> <li>・出廠時,喇叭擴音器的 USB-A 視訊攝影機的 ◎連接<br/>埠是蓋住的。使用隨附的工具取下蓋子以開啟連接<br/>埠。</li> </ul>                                     |
|                                                              | <ul> <li>・將相容的視訊攝影機的纜線連接至喇叭擴音器的</li> <li>USB-A攝影機          ②連接埠。     </li> </ul>                                       |

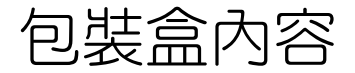

内容可能因產品而異。

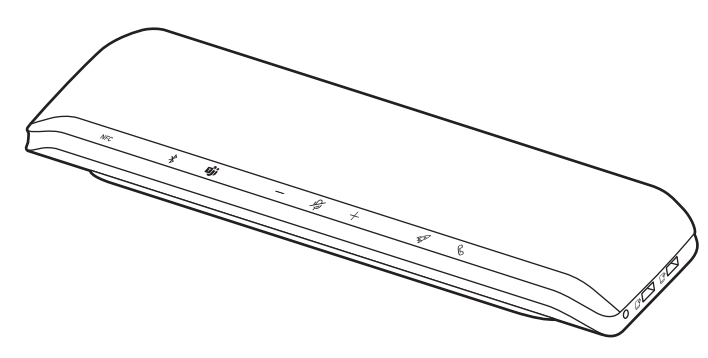

喇叭擴音器

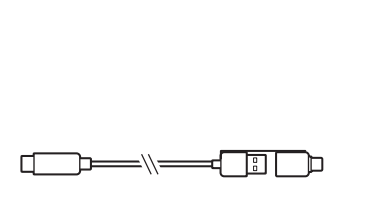

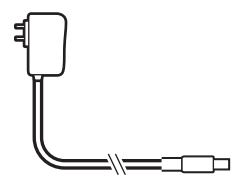

二合-- USB-A/USB-C 纜線

電源供應器和插頭轉接器

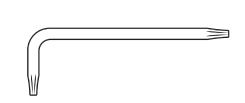

Torx 工具 (使用於攝影機連 接埠)

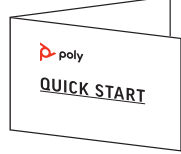

快速入門指南

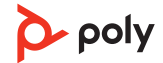

支援

### NEED MORE HELP?

poly.com/support

Manufacturer:Plantronics, Inc.Plantronics B.V.345 Encinal StreetScorpius 171Santa Cruz, CA 950602132 LR HoofddorpUnited StatesNetherlands

© 2022 © 2006 Plantronics, Inc. 版權所有。保留一切權利。博詣、螺旋槳設計與博詣標誌為 Plantronics, Inc. 的商標。Bluetooth 為 Bluetooth SIG, Inc. 的註冊商標,經授權由Plantronics, Inc. 使用。所有其他商標隸屬各自所有人擁有。Plantronics, Inc. 製造

Model ID: SY60/SY60-M.

218941-30 01.22

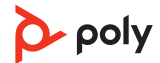